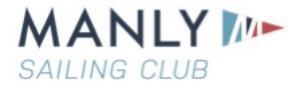

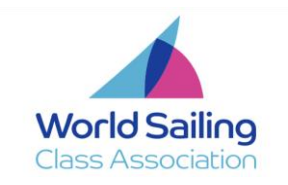

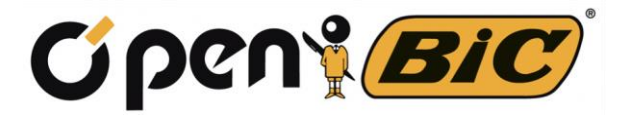

# UP Real Estate World O'pen Bic Championship

## **General Information**

### Parking at the Venue

All event parking is on the side of the road that runs around the Manly Park on the south side of Laurence Street. One of the conditions with Auckland Council for this event is that the areas under the trees and the Tractor/trailer area be left clear for local residents. As Laurence Street is a busy road care must be taken when crossing as there is no pedestrian crossing.

### **Eco Friendly**

We will not be providing any single use water bottles. We have provided in your packs a drink bottle that can be filled at the filling station located near the clubhouse.

### **Events at the Manly Bowling Club**

As this is not our clubhouse we ask that you respect it and that access outside is prohibited. The playing greens outside are very carefully protected for the Bowling Club members sport.

The Sailors Briefing, Opening Ceremony, their Dinner on 31<sup>st</sup> December and the Prizegiving will all be held at this venue. All daily briefings for Safety Boats and Race Management will be held in the tent in the Boat Park.

### Rubbish

Rubbish bins will be placed around the Boat Park please use them to keep the area clean.

### Toilets

There are additional toilets behind the public toilet block next to the Clubhouse.

### The App

To be able to stay up to date on all that is going on prior to and during the event we have activated an event App. The App can be downloaded to laptop, tablet or phone and is available for both Apple and Android.

All the Race documents will be on this app and we will also be "pushing" updates throughout the race days as they come to hand.

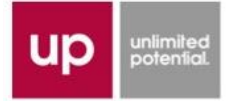

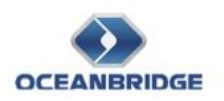

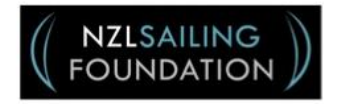

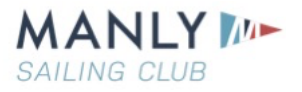

To download Team App go to your App store "find" Team App as shown below.

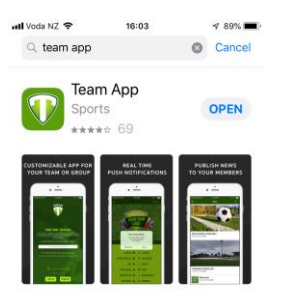

Download the App and then follow the steps to find the team which is "2019 O'Pen Bic Worlds".

When you open that you will be asked to join the team just follow the steps and once through that look up anything associated with the event. The front page will look like This. Click on settings and turn on "Notifications" and then whenever admin adds something you will receive a reminder on your phone.

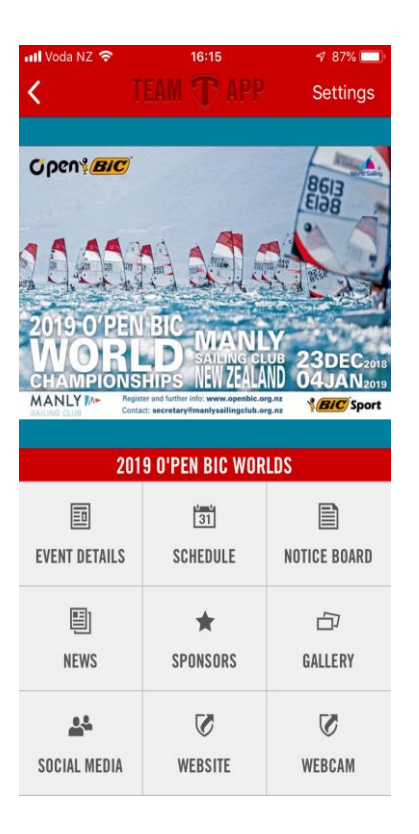

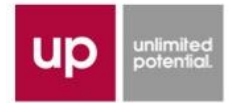

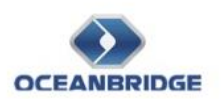

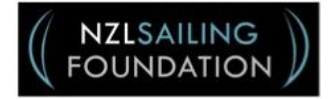